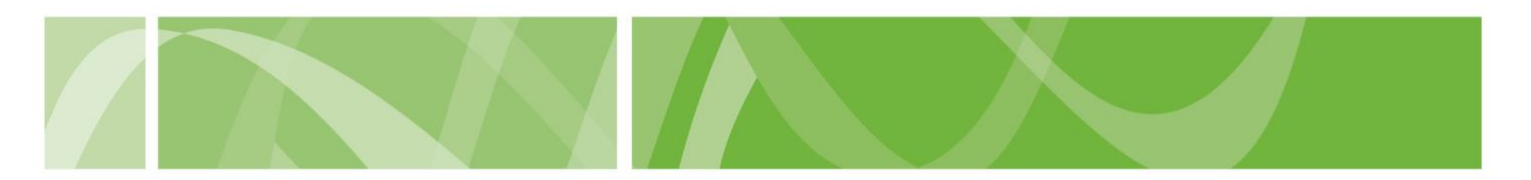

VAD Clinical Portal user guide

# **Forgot password**

### Before you start

To reset your VAD Clinical Portal password you must have activated your VAD Clinical Portal account.

If you **work for SA Health** and you log in using your **sa.gov.au email**, your password is your SA Health password.

Change your SA Health password by contacting the Digital Health SA Service Desk on 1300 138 913.

# How to reset your password

# Step 1: Go to Forgot password page

- 1. Go to the <u>VAD Clinical Portal</u> log in page.
- 2. Click Forgot password?

| VAD C      | linical Portal     |
|------------|--------------------|
| Log        | in to your account |
| Username * |                    |
|            | Forgot password?   |
|            | Next               |

# Step 2: Complete Forgot password page 1. Enter your VAD Clinical Portal username. Your username is the email address you used to register for the VAD Clinical Portal. 2. Complete the reCAPTCHA. 3. Click Submit. A message will appear confirming an email has been sent to reset your password.

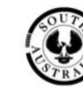

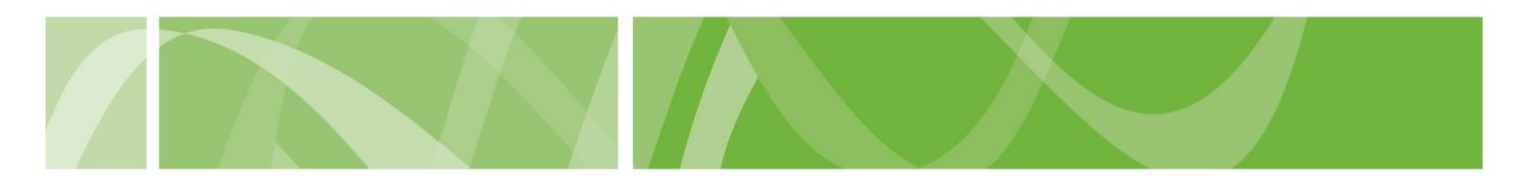

### VAD Clinical Portal user guide

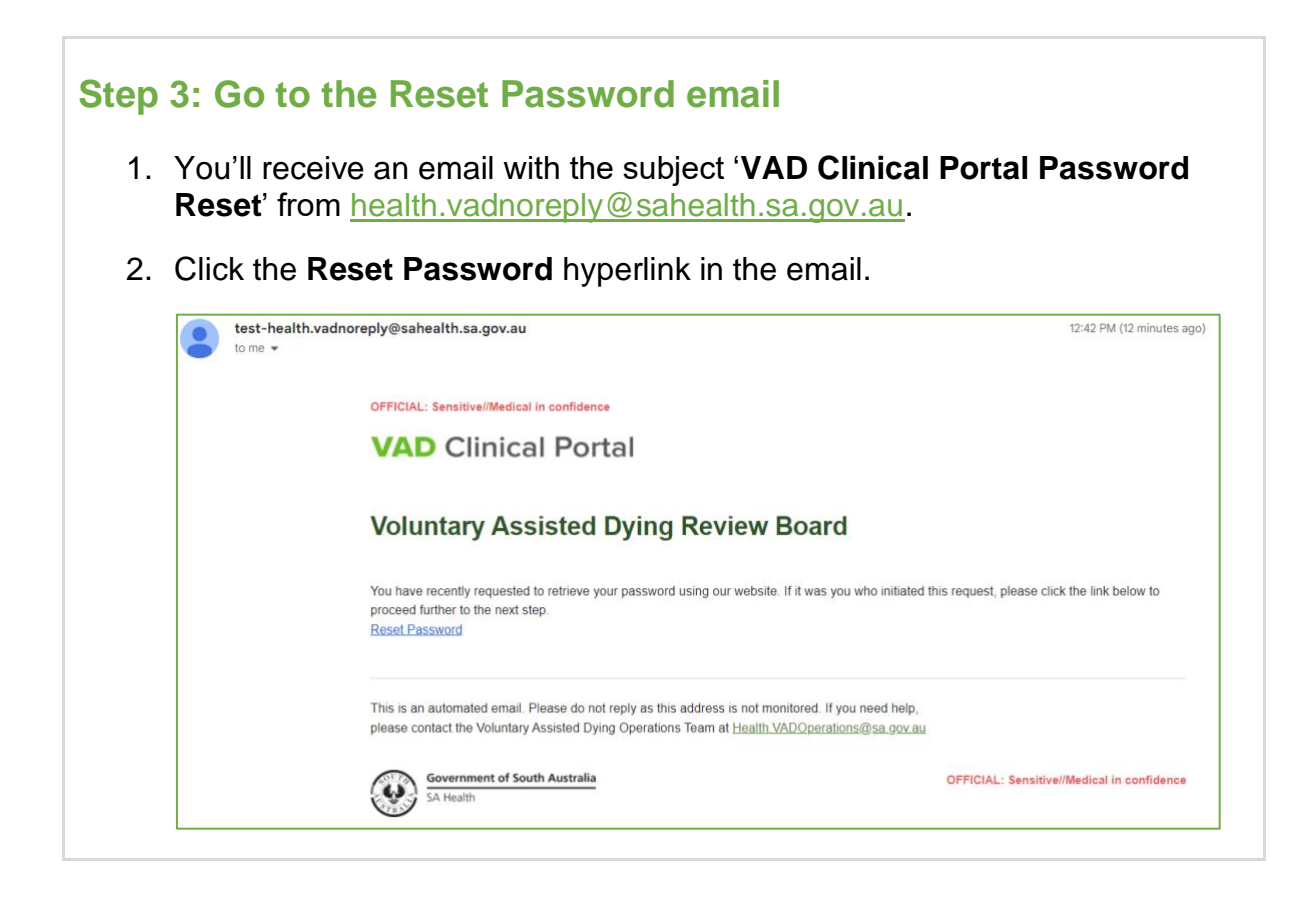

### Step 4: Enter a new password

1. Enter a valid password.

Your password:

- Must be at least 14 characters.
- Cannot be one of your last 5 passwords.
- Cannot be a common word or abbreviation, for example your name.
- 2. Complete the **reCAPTCHA.**
- 3. Click Reset.
- 4. You'll be directed to Clinical Portal Login screen to access your account.

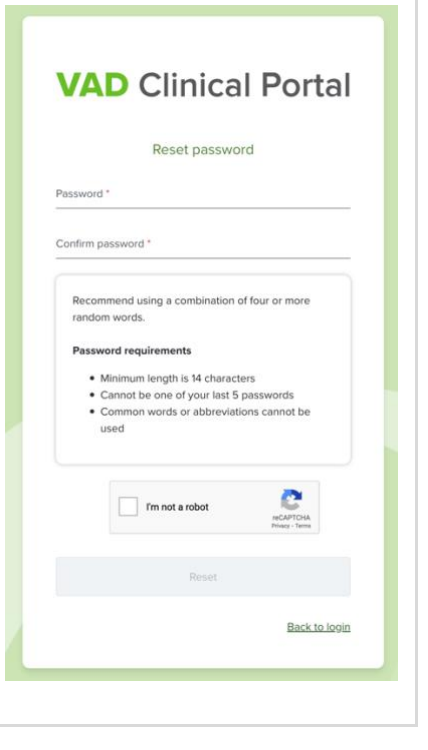

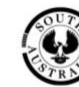

SA Health